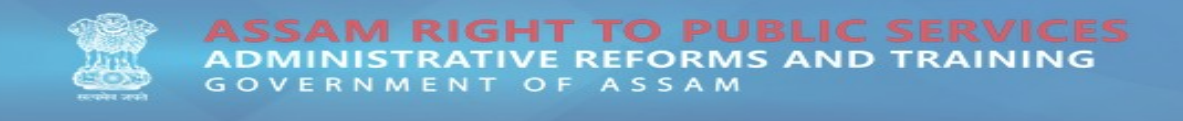

## **STEP 1:** Log on to <u>http://rtps.assam.gov.in</u>

| . RTPS × +                             |                                                                                                    |                                                                                                    |                                               |       | - 0 ×       |
|----------------------------------------|----------------------------------------------------------------------------------------------------|----------------------------------------------------------------------------------------------------|-----------------------------------------------|-------|-------------|
| ← → X ③ Not secure   rtps.assam.gov.in |                                                                                                    |                                                                                                    |                                               | ର 🕁 🔇 | • « 🗵   🗶 E |
|                                        | GOVERNMENT OF INDIA                                                                                            | Skip to main content                                                                                                    | 🛓 Login 🖋 Register 🕓 Contact Us 📕 Video Guide |       |             |
|                                        | ASSAM RIGHT TO PUBLIC<br>ADMINISTRATIVE REFORMS AN<br>GOVERNMENT OF ASSAM                                      | C SERVICES<br>D TRAINING & HOME DOCUMENTS                                                                                | SERVICES ABOUT US Q                           |       |             |
| FII A                                  | View and select a Service<br>Apply for a Service<br>pplications offline and submit                             | online                                                                                                    |                                               |       |             |
|                                        | <b>33</b><br>Districts                                                                                         | 5<br>Departments                                                                                                    | 9<br>Total Services                           |       |             |
| Conneting                              | View by Department View A-Z B BIHTh Certificates and Death Certificates Biolier Steam Test Building Permission | C<br>C Certified Copy of Land Records<br>C Certified Copy of Registered Sale Deeds<br>C Certified Copy Of Mutation Order |                                               |       |             |

## STEP 2:

- For Existing Registered Users: An existing user can proceed by clicking on "LOGIN" link in the RTPS homepage with registered email Id & Password.
- For New User : Registration of the user is a must and can be registered by clicking on "LOGIN" in the RTPS homepage and then on the"REGISTER HERE" link as displayed below.

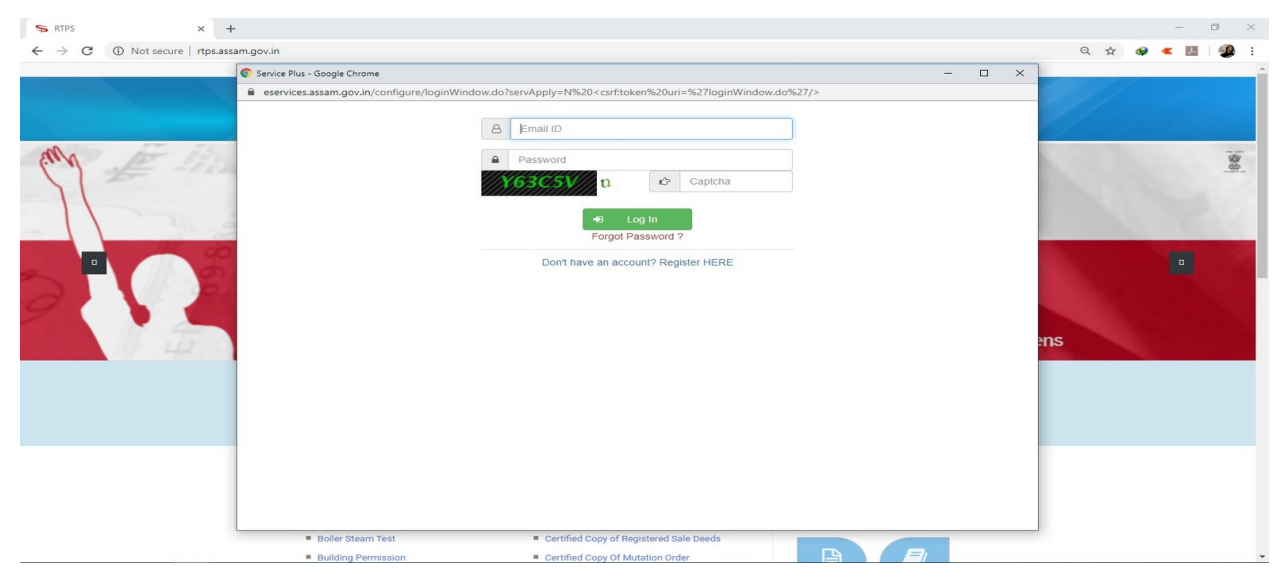

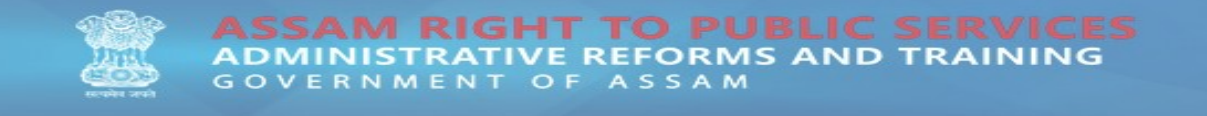

**STEP 3:** Fill in the form with the requested details and click on **"Validate"** to proceed with the registration process.

| S RTPS                                         | × +                                  |                                                                                  | - 0 ×            |
|------------------------------------------------|--------------------------------------|----------------------------------------------------------------------------------|------------------|
| $\leftrightarrow$ $\rightarrow$ C (i) Not secu | re rtps.assam.gov.in                 |                                                                                  | ९ 🛧 🥥 < 🖪 🔮 :    |
|                                                | Citizen Registration - Google Chrome | - 🗆 X                                                                            |                  |
|                                                | eservices.assam.gov.in/configure/    | :titzenRegistration.html?OWASP_CSRFTOKEN=M9DZ-SSNS-TD4S-M6UF-DX0Q-2VSS-7T7D-XJBP |                  |
|                                                |                                      |                                                                                  |                  |
|                                                |                                      | Full Name *                                                                      |                  |
|                                                |                                      | A John Doe                                                                       |                  |
|                                                |                                      | Email Id *                                                                       |                  |
|                                                |                                      | jakofe8635@mail3x.net                                                            |                  |
|                                                |                                      | Mobile No.                                                                       |                  |
|                                                |                                      | □         +91         9864098640                                                 |                  |
|                                                |                                      | Password 🔁 *                                                                     |                  |
|                                                |                                      |                                                                                  | View and         |
|                                                |                                      | State*                                                                           | Apply            |
|                                                | Tra                                  | ASSAM                                                                            | Fill Application |
|                                                |                                      |                                                                                  |                  |
|                                                |                                      | Captcha                                                                          |                  |
|                                                |                                      | _                                                                                |                  |
|                                                |                                      | Validate                                                                         |                  |
|                                                |                                      |                                                                                  |                  |
|                                                |                                      |                                                                                  |                  |
|                                                |                                      |                                                                                  |                  |
|                                                |                                      |                                                                                  |                  |
|                                                | Boiler Steam Test                    | Certified Copy of Registered Sale Deeds                                          |                  |
|                                                | Building Permission                  | Certified Copy Of Mutation Order                                                 |                  |

**STEP 4:** An OTP will be sent to the entered email ID for verification purpose.

| s RTPS × -                                                  |                                                                                                    | - 0 ×         |
|-------------------------------------------------------------|----------------------------------------------------------------------------------------------------|---------------|
| $\leftrightarrow$ $\rightarrow$ X (1) Not secure   rtps.ass | am.gov.in                                                                                                    | ९ 🖈 🔮 < 🖪 🔮 : |
|                                                             | 🕼 Citizen Registration - Google Chrome - 🗆 🗙                                                                                                    |               |
|                                                             | Exervice.assam.gov.in control control con |               |
|                                                             | C Capicha<br>Submit Back                                                                                                    |               |
|                                                             | Boiler Steam Test     Certified Copy of Registered Sale Deeds                                                                                                    |               |
| Connecting                                                  | Certified Copy Of Mutation Order                                                                                                    | *             |

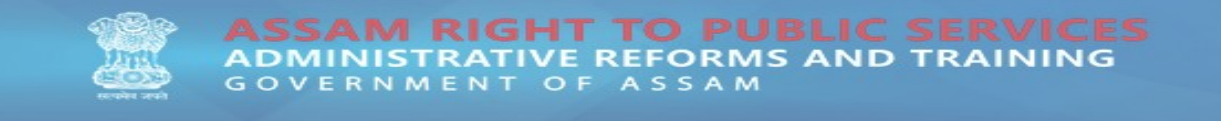

**STEP 5:** Enter the OTP and CAPTCHA and proceed by clicking "Submit".

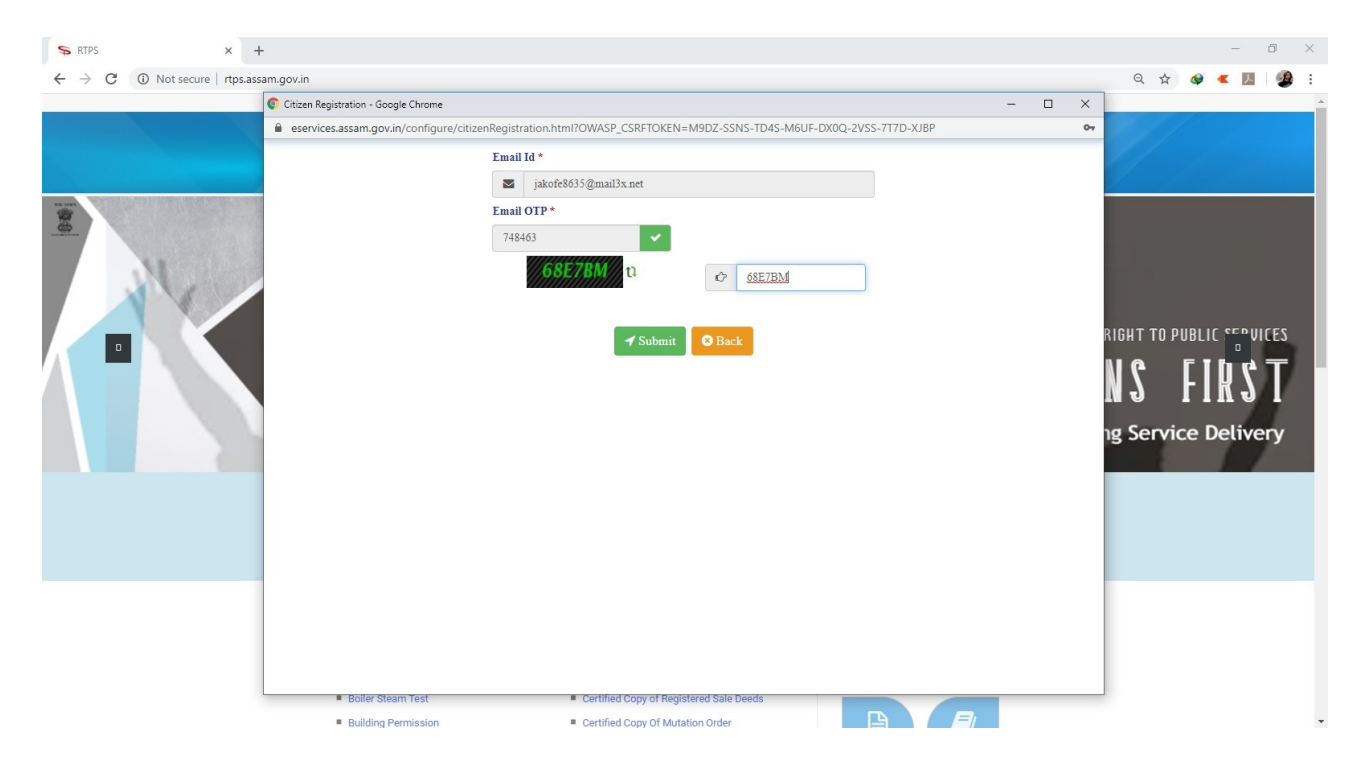

#### **STEP 6:** User has been successfully registered.

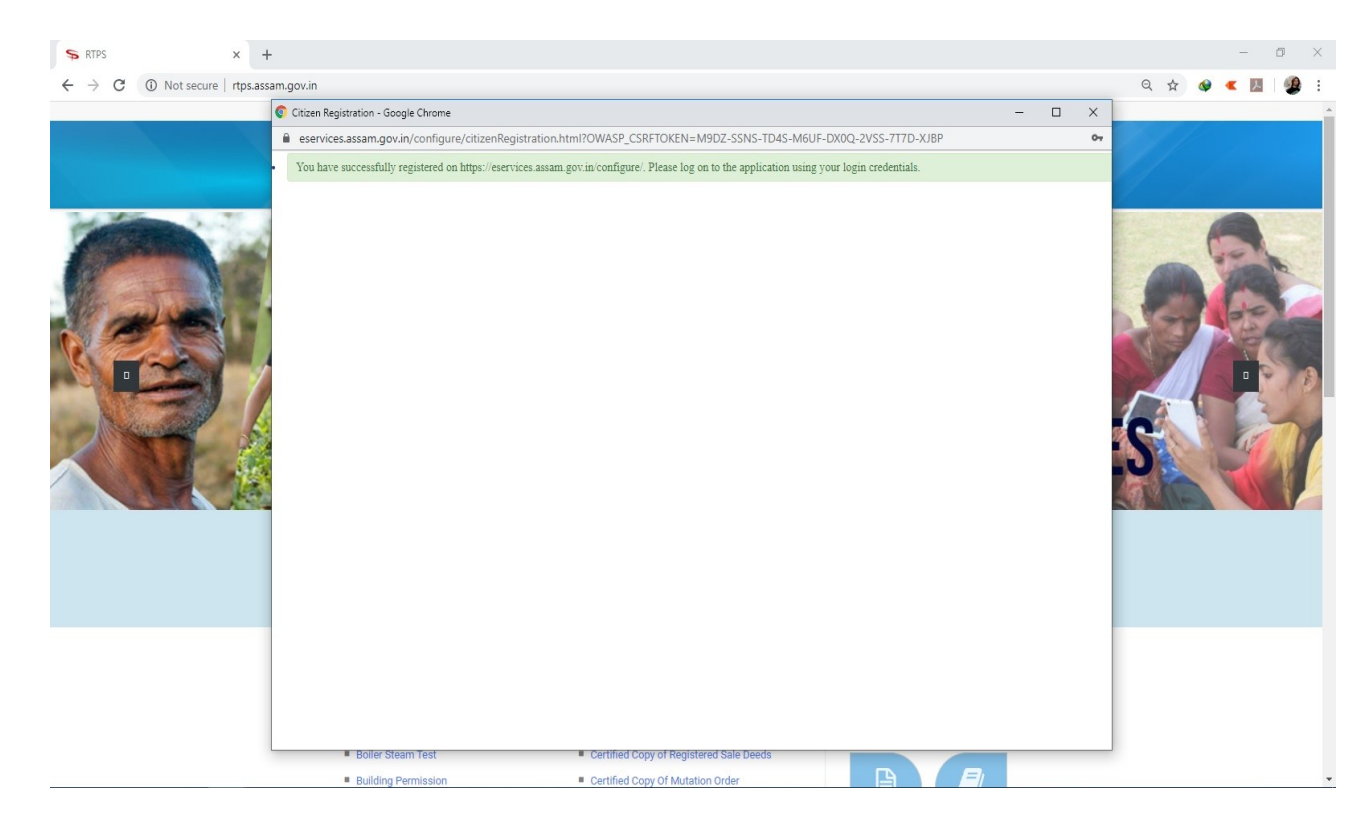

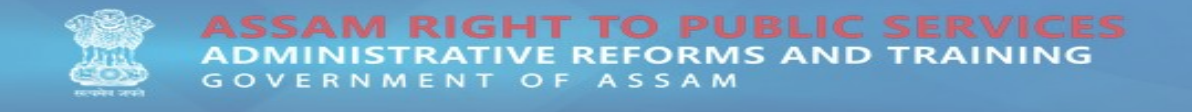

**STEP 7:** A registered user can now login to avail any desired service by clicking on **"Login"** link as displayed in the homepage with user email ID and Password.

| S RTPS ×                     | +                                          |                                                         |          | – Ø ×         |
|------------------------------|--------------------------------------------|---------------------------------------------------------|----------|---------------|
| ← → C ③ Not secure   rtps.as | ssam.gov.in                                |                                                         |          | २ 🖈 🛯 🕊 🖪 🔮 : |
|                              | Service Plus - Google Chrome               |                                                         | - 🗆 X    | ×             |
|                              | eservices.assam.gov.in/configure/loginW/   | indow.do%z7/><br>indow.do%z7/><br>jakofe8635@mail3x.net | 67       |               |
|                              | Boiler Steam Test      Building Remainsion | Certified Copy of Registered Sale Deeds                 | <b>B</b> |               |
|                              | = pulluing r errinaaiori                   | - contined copy of mutation of der                      |          |               |

**STEP 8:** After successful login the following service page will be displayed.

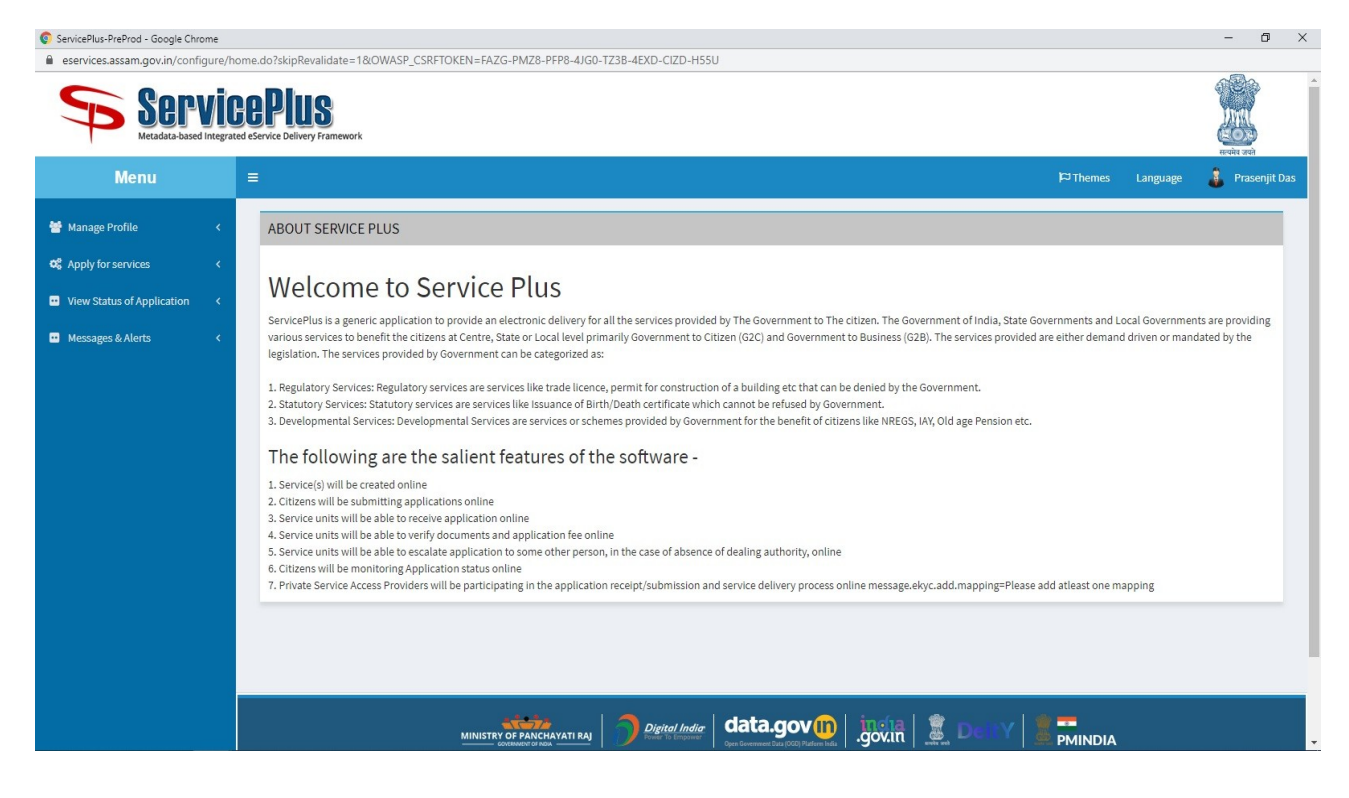

**STEP 9:** To view all available services click on **"Apply for services" -> "View all available services".** 

| Š                                                                                                    |
|----------------------------------------------------------------------------------------------------|
|                                                                                                    |
| Prasenjit Das                                                                                                  |
|                                                                                                    |
| -                                                                                                    |
|                                                                                                    |
|                                                                                                    |
|                                                                                                    |
| 11                                                                                                    |
|                                                                                                    |
|                                                                                                    |
|                                                                                                    |
|                                                                                                    |
| re                                                                                                    |
| ie in the second second second second second second second second second second second second second second se |
|                                                                                                    |
| /e                                                                                                    |
| ient                                                                                                    |
|                                                                                                    |
|                                                                                                    |

**STEP 10:** Type in the desired name of the service to apply, in the **"Search"** box on the right-hand side of the web application, for example we type in **"fee"** and click on the **"Registration Fee Payment"** service link to apply for it.

| eservices.assam.gov.in/configure/beneficiaryPrimaryServiceList.do?OWASP_CSRFTOKEN=FAZG-PMZ8-PFP8-4JG0-TZ3B-4EXD-CIZD-H55U |                       |           |           |
|----------------------------------------------------------------------------------------------------|-----------------------|-----------|-----------|
| ServicePlus<br>Metadata-based Integrated elservice Delivery Framework                                                     |                       |           | þ<br>)    |
| Menu E                                                                                                    | nes Language          | 🤱 Pras    | enjit Das |
| 🗑 Manage Profile < Apply For Services / View All Available Services                                                       |                       |           |           |
| GC Apply for services 🗸                                                                                                   |                       |           |           |
| O View all available services                                                                                             |                       |           |           |
| C View Status of Application < View ASSAM Services                                                                        |                       |           |           |
| Messages & Alerts                                                                                                    | Search: fee           |           |           |
| SLNo. Li Service Name                                                                                                    | t Name                |           | Lt .      |
| 1 Registration Fee Payment Revenue & I                                                                                    | Disaster Management E | epartment |           |
| Showing nage 1 of 1                                                                                                    | irst Previous 1       | Nevt      | Last      |
|                                                                                                    | risc Flevious 1       | NEAL      |           |
|                                                                                                    |                       |           |           |
|                                                                                                    |                       |           |           |
|                                                                                                    |                       |           |           |
|                                                                                                    |                       |           |           |
|                                                                                                    |                       |           |           |
|                                                                                                    |                       |           |           |
|                                                                                                    |                       |           |           |
|                                                                                                    |                       |           |           |

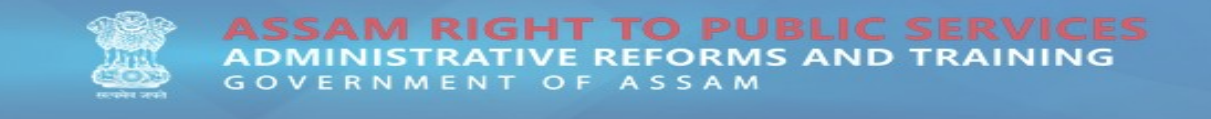

## **STEP 11:** Fill the form with requested user details.

| ServicePlus-PreProd - Google Chrome                                           | ne                                                                                                    |              | -     | o ×         |
|-------------------------------------------------------------------------------|----------------------------------------------------------------------------------------------------|--------------|-------|-------------|
| eservices.assam.gov.in/configure                                              | ure/renderApplicationForm.do?serviceld=13200001&UUID=f90409e5-eed7-497e-93ca-b4f98d9fe599&OWASP_CSRFTOKEN=FAZG-PMZ8-PFP8-4JG0-TZ38-4EXD-CIZD-H55U&applLin | itFlag=N     | 0530  | Q           |
| Servic<br>Metadata-based Integrated                                           | GePIUS<br>Atte d'Envice Delivery Framework                                                                                                    |              |       |             |
| Menu                                                                          | ≡ Pīte                                                                                                    | mes Language | 👗 Pra | isenjit Das |
| 👹 Manage Profile 🛛 <                                                          | Details of Applicant                                                                                                    |              |       |             |
| Image: services     Image: services       Image: services     Image: services | Name of the Applicant * Father's Name *                                                                                                    |              |       |             |
| <ul> <li>View Status of Application</li> </ul>                                | This field is required.                                                                                                    |              |       |             |
| <ul> <li>Messages &amp; Alerts</li> </ul>                                     | Mobile Number ' E-Mail                                                                                                    |              |       |             |
|                                                                               | Address of the Analizant *                                                                                                    |              |       |             |
|                                                                               |                                                                                                    |              |       |             |
|                                                                               |                                                                                                    |              |       |             |
|                                                                               | Office Details                                                                                                    |              |       |             |
|                                                                               | Select office '                                                                                                    |              |       |             |
|                                                                               | Please Select                                                                                                    |              |       |             |
|                                                                               |                                                                                                    |              |       |             |
|                                                                               | Fee Details                                                                                                    |              |       |             |
|                                                                               | Registration Fee *                                                                                                    |              |       |             |
|                                                                               |                                                                                                    |              |       |             |

# STEP 12: Enter the CAPTCHA and proceed with "Submit"

| ServicePlus-PreProd - Go     | oogle Chrome                                                  |                                                                                                    | - 0 ×             |
|------------------------------|---------------------------------------------------------------|----------------------------------------------------------------------------------------------------|-------------------|
| eservices.assam.gov          | .in/configure/renderApplicationForm.do?serviceId=1320         | 10001&UUID=a5f2aa64-12d6-469a-b348-283d7516c42f&OWASP_CSRFTOKEN=OHPA-1A17-6RKB-6XNR-EMS5-HTOY-CS00-4OTJ&applLimitFlag=N | G                 |
| Menu                         |                                                               | i-0 Ibenes Largua                                                                                                    | ge 🍓 Presenyt Des |
| 👹 Menege Profile 🥢 🤇         |                                                               | Details of Applicant                                                                                                    |                   |
| 0\$ Apply for services ~     | Name of the Applicant                                         | Father's Name *                                                                                                    |                   |
| View all available services  | Amit Das                                                      | Arup Das                                                                                                    |                   |
| View Status of Application < | Mobile Number *                                               | E-Mail                                                                                                    |                   |
| Messages & Alerts C          | 9864098640                                                    |                                                                                                    |                   |
|                              | Address of the Applicant                                      |                                                                                                    |                   |
|                              | Amit Das                                                      |                                                                                                    |                   |
|                              |                                                               |                                                                                                    |                   |
|                              |                                                               | OFF(va Data()e                                                                                                    |                   |
|                              |                                                               |                                                                                                    |                   |
|                              | Select office *                                               |                                                                                                    |                   |
|                              | Kokrajnar                                                     |                                                                                                    |                   |
|                              |                                                               | Tee Dateile                                                                                                    |                   |
|                              |                                                               |                                                                                                    |                   |
|                              | Registration Fee *                                            |                                                                                                    |                   |
|                              | 100                                                           |                                                                                                    |                   |
|                              |                                                               | Additional Dataile                                                                                                    |                   |
|                              | Analysis the Affice "                                         | RALLEVING DURAS                                                                                                    |                   |
|                              | Sub Registrar Office(Sub Registrar- Kokrajhar ) - Rural/Urban |                                                                                                    |                   |
|                              |                                                               |                                                                                                    |                   |
|                              |                                                               | Word verification                                                                                                    |                   |
|                              |                                                               | 45t5tE                                                                                                    |                   |
|                              |                                                               | Please enter the characters shown above                                                                                 |                   |
|                              |                                                               | 43:35                                                                                                    |                   |
|                              |                                                               |                                                                                                    |                   |
|                              |                                                               | Billiotti Bisuomit Q                                                                                                    | Jose W Reset      |
|                              |                                                               |                                                                                                    |                   |

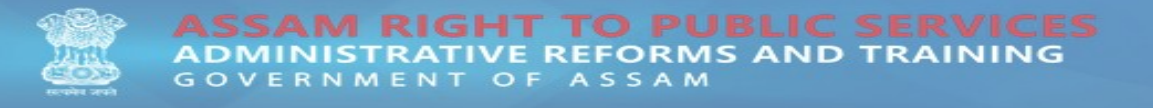

**STEP 13:** The user details entered will be displayed in the following page, if the information is correct proceed with **"Make Payment"**, otherwise modification to the form can be done by using the **"Edit"** option as displayed below.

| ServicePlus-PreProd - Google Chr               | ome                                          | - 0                                                                                                    | ×  |
|------------------------------------------------|----------------------------------------------|----------------------------------------------------------------------------------------------------|----|
| eservices.assam.gov.in/confi                   | igure/applyPageForm.do?OWASP_CSRFTOKEN=OHPA- | -1A17-6RKB-6XNR-EMS5-HTOY-CS00-4OTJ&UUID=559edd09-aea7-4978-be31-5a24f903cb7f                                        | Q  |
| Servic<br>Metadata-based integrate             | COPUS<br>de Service Delivery Framework       |                                                                                                    |    |
| Menu                                           |                                              | Pithemes Language 🤳 Phasenjit                                                                                        | as |
| 👹 Manage Profile 🛛 🔍                           |                                              |                                                                                                    |    |
| 📽 Apply for services 🗸 🗸                       | Details of Applicant                         |                                                                                                    |    |
| View all available services                    | Application Reference No :                   | Draft_JGR-FEE/2019000073                                                                                             |    |
| <ul> <li>View Status of Application</li> </ul> | Name of the Applicant :                      | Amt Das                                                                                                    |    |
| Messages & Alerts <                            | Father's Name :                              | Arup Das                                                                                                    |    |
|                                                | Mobile Number :                              | 0854008540                                                                                                    |    |
|                                                | Address of the Applicant :                   | Ami Des                                                                                                    |    |
|                                                | Office Details                               |                                                                                                    |    |
|                                                | Select office :                              | Kaknijtur                                                                                                    |    |
|                                                | Fee Details                                  |                                                                                                    |    |
|                                                | Registration Fee :                           | 100                                                                                                    |    |
|                                                | Additional Details                           |                                                                                                    |    |
|                                                | Apply to the Office                          | Sub Registrar Office(Sub Registrar- Voltrajhar )                                                                     |    |
|                                                | 19/12/2019 08:50:15 IST                      | http://eservices.assam.govin/configu                                                                                 | *  |
|                                                |                                              | If Edit     ♦ Make Payment     ● Cancel     ⊕ Point     B Export to PDF     C Click here to imitate new application. |    |
|                                                |                                              |                                                                                                    |    |
|                                                |                                              | sterze   🥎 peret leder   data.gov 🕅   india   🖤 👝 sv   🖷 🖚                                                           |    |

## STEP 14: Proceed with "Make Payment".

| ServicePlus-PreProd - Go                                                   | ogle Chr    | vome                                                                                                    | - 0                                                       |
|----------------------------------------------------------------------------|-------------|----------------------------------------------------------------------------------------------------|-----------------------------------------------------------|
| eservices.assam.gov                                                        |             | tigure/paymentinto.do/payment/ption=ERR&applid=10155&date=Inu+Dec+19+20%3A51%3A02+ISI+2019&retNo=Draft_IGR+EE%2F2019%2F000 | /38/hashKey=2150691980e5cb4c4d222ca40a00c113da8d3532009f5 |
| Menu                                                                       |             | =                                                                                                    | 🏳 Themes Language 🝶 Prasenjil Das                         |
| 👹 Manage Profile                                                           | <           | PAYMENT DETAILS REGISTRATION FEE PAYMENT                                                                                   |                                                           |
| <ul> <li>Apply for services</li> <li>View all available service</li> </ul> | т<br>в<br>, | Mode Of Payment 🛞 EGRAS Assam                                                                                              |                                                           |
| <ul> <li>Wessages &amp; Alerts</li> </ul>                                  | ~           | Total Amount to be paid (in Rs.) 100.0                                                                                     |                                                           |
|                                                                            |             |                                                                                                    | Make Payment     OReset     Cancel                        |
|                                                                            |             |                                                                                                    |                                                           |
|                                                                            |             |                                                                                                    |                                                           |

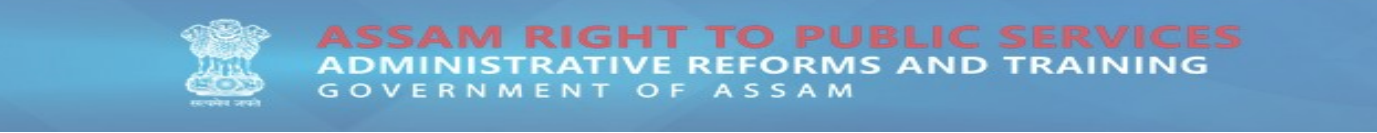

# STEP 15: Select "Bank Name" and "Proceed for Payment".

| tgras.assam.gov.in/challan/views/frmgrnfordept.php                                                                                                    |                                                                             |                                                                                                    |                                                                                                    |
|----------------------------------------------------------------------------------------------------|-----------------------------------------------------------------------------|----------------------------------------------------------------------------------------------------|----------------------------------------------------------------------------------------------------|
|                                                                                                    |                                                                             | Skip to main content 📔 🗛 🗛                                                                                                    |                                                                                                    |
|                                                                                                    | <b>TAS</b> Governmer                                                        | nt Receipt Accounting System Directorate of Accounts & Tra<br>Government of Assam, India                                                                                                    | easuries,                                                                                                    |
| Payment Fo                                                                                                    | Inspector General of Registra                                               | ation (REV-SP http://eservices.assam.gov.in/configure/egrasASResponse.do)                                                                                                    |                                                                                                    |
|                                                                                                    | Payment Mode                                                                | e-Payment      Payment Across Bank Counter (Cash/Cheque)      SBI epay Payment Gateway                                                                                                    |                                                                                                    |
|                                                                                                    | Scheme                                                                      | 0030-03-104-0000-000                                                                                                    | 1001                                                                                                    |
| The second and the second and the se | Tin No. / Tax ID                                                            |                                                                                                    | Terrer                                                                                                    |
|                                                                                                    | Dealer Name                                                                 | Amit Das                                                                                                    |                                                                                                    |
|                                                                                                    | Department ID                                                               | IGRPP364                                                                                                    | 1 146                                                                                                    |
|                                                                                                    | Challan Amount                                                              | ₹ 100                                                                                                    |                                                                                                    |
|                                                                                                    | Receipt Finanacial Year                                                     | 2019-2020                                                                                                    | 0                                                                                                    |
|                                                                                                    | Payment Period                                                              | One Time                                                                                                    |                                                                                                    |
|                                                                                                    | Select Bank *                                                               | GRAS BANK                                                                                                    | and the former of the second second s |
|                                                                                                    | All the information entered is found c<br>Note*: Correction in challen dat  | orrect in the above draft. I want to proceed for Online/Internet Banking payment using GRAS BANK<br>as ince possible access your proceed. dick to charel burnin of you want to modify use above information.<br>Refund of challan will be processed by respective Department. | 101                                                                                                    |
| Available Banks                                                                                                    |                                                                             |                                                                                                    |                                                                                                    |
| Modes of Paym                                                                                                    | ent e-Payment Payment A                                                     | Across Bank Counter                                                                                                    |                                                                                                    |
| 👔 india.c                                                                                                    | ov.in                                                                       |                                                                                                    |                                                                                                    |
| Directorate of A                                                                                                    | ccounts & Treasuries, Assam, India<br>Igned & Developed By National Informa | For any queries, pl<br>atics Center , Pune.                                                                                                    | ease contact at<br>sm[at]gov[dot]in                                                                                                    |

**STEP 16:** The next page will display the generated **"GRN Number"**.

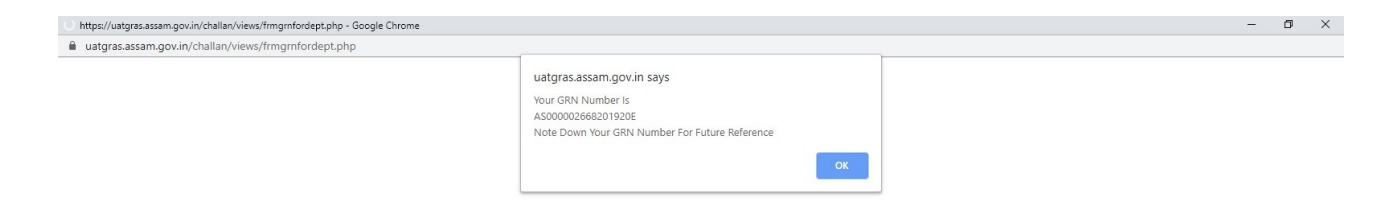

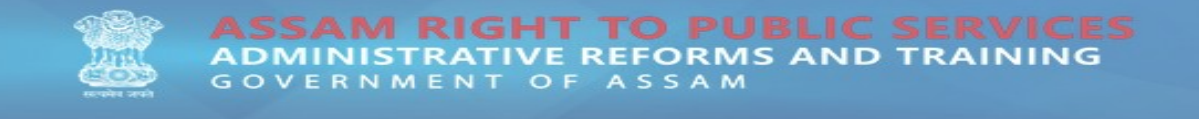

## STEP 17: Now proceed by clicking on "Submit Success".

| https://uatgras.assam.gov.in/challan/views/frmTestBank.php - Google Chrome |                                                                    |  | × |
|----------------------------------------------------------------------------|--------------------------------------------------------------------|--|---|
| uatgras.assam.gov.in/challan/views/frmTestBank.php                         |                                                                    |  |   |
| frmBankParameter.php                                                       |                                                                    |  |   |
|                                                                            | Test Bank Site                                                     |  |   |
|                                                                            |                                                                    |  |   |
| GRN No.                                                                    | AS00002668201920E                                                  |  |   |
| Bank Name                                                                  | TEB                                                                |  |   |
| Party Name                                                                 | Amit Das                                                           |  |   |
| Tin No.                                                                    |                                                                    |  |   |
| AMOUNT                                                                     | 100                                                                |  |   |
| Office CODE                                                                | IGR013                                                             |  |   |
| Submit Sucess Submit Pending Submit Failed Submit Abort Exit Without P     | osting Data to GRAS Update at GRAS and Exit Submit Counter Payment |  |   |

**STEP 18:** An acknowledgement form will be generated for the applied service and a print of it should be taken for future reference.

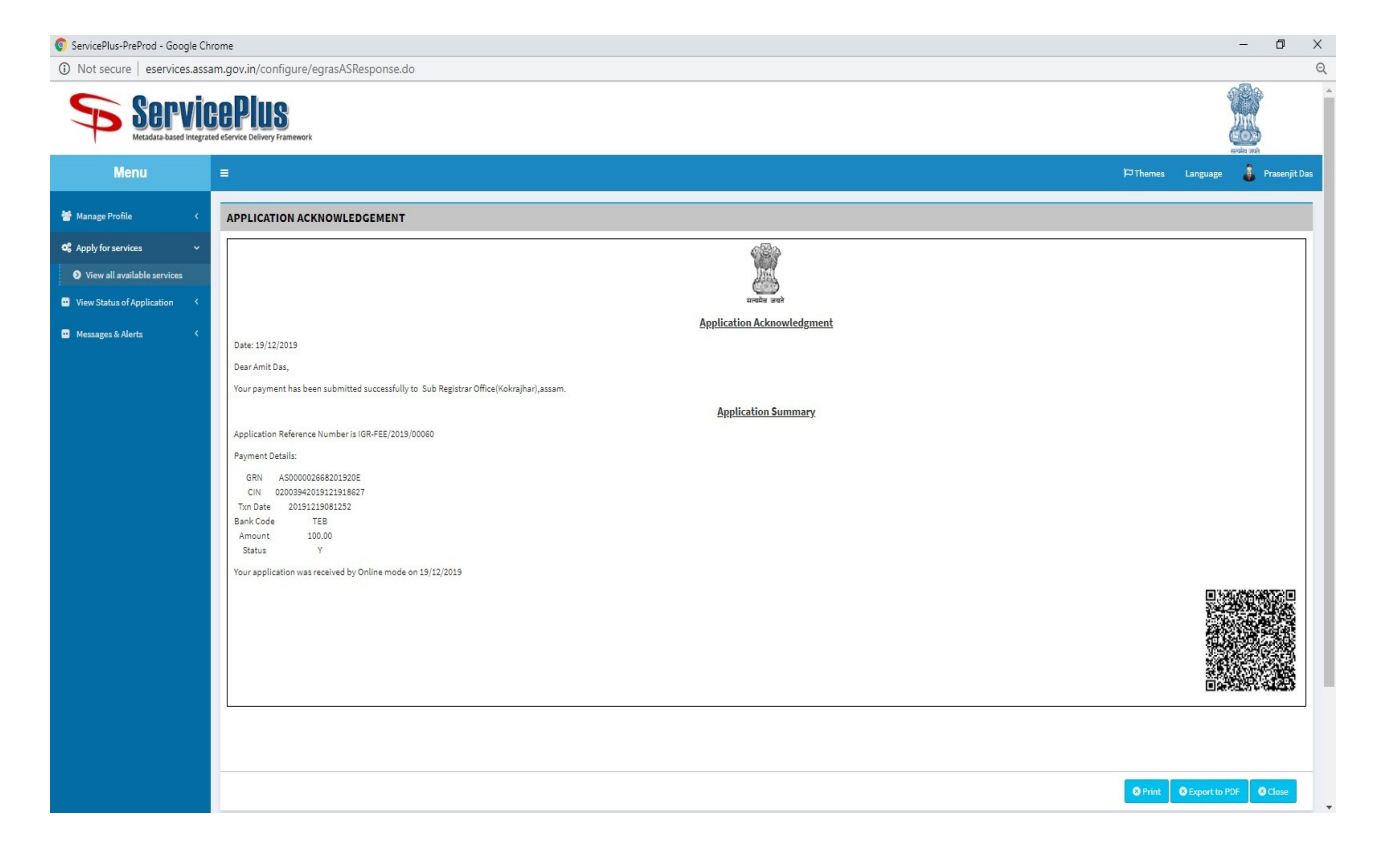

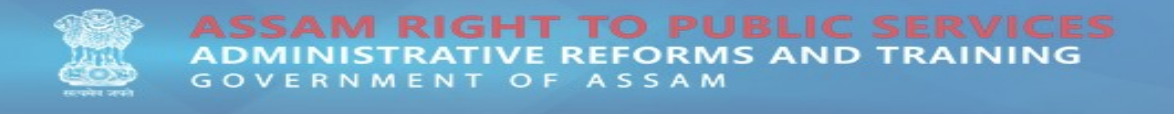

**STEP 19:** To track status of an applied service kindly go to **"View Status of application" -> "Track application status"**.

| ServicePlus-PreProd - Google Ch                                                                                               | rome                                     |                    |           |                |   |                 | - 1 | o ×          |
|----------------------------------------------------------------------------------------------------|------------------------------------------|--------------------|-----------|----------------|---|-----------------|-----|--------------|
| ▲ Not secure   eservices.assam.gov.in/configure/citizenServiceList.do?OWASP_CSRFTOKEN=OHPA-1A17-6RK8-6XNR-EMS5-HTOY-CS00-4OT/ |                                          |                    |           |                |   |                 |     | Q            |
| Service<br>Metadata-based Integrate                                                                                           | REPIUS<br>ed eservice Delivery Framework |                    |           |                |   |                 |     | ĺ            |
| Menu                                                                                                    | =                                        |                    |           |                | 4 | Themes Language |     | vasenjit Das |
| 👹 Manage Profile 🛛 🔇 🖌                                                                                                    |                                          |                    |           |                |   |                 |     |              |
| 95 Apply for services <                                                                                                    | From Date :                              | 19/09/2019         | To Date : | 19/12/2019     | Ħ |                 |     |              |
| View Status of Application                                                                                                    | App Ref No.                              | IGR-FEE/2019/00060 |           |                |   |                 |     |              |
| View Incomplete Application                                                                                                   |                                          |                    |           |                |   |                 |     |              |
| Revalidate Payment                                                                                                    |                                          |                    |           |                |   |                 | Get | Data         |
| Modify Submissions                                                                                                    |                                          |                    |           |                |   |                 |     |              |
| Messaget & Avrts X                                                                                                    |                                          |                    |           |                |   |                 |     |              |
|                                                                                                    |                                          |                    |           |                |   |                 | _   |              |
|                                                                                                    |                                          | MINISTRY OF PA     |           | govin .govin 🗐 |   |                 |     |              |

**STEP 20:** Enter the application reference number of the applied service in the **"App Ref No."** and click **" Get Data"** to get details of the application.

| ServicePlus-PreProd - Google Ch                                                  | rome                                    |                            |                           |                           |          | – 🗗 🗙                       |  |  |
|----------------------------------------------------------------------------------|-----------------------------------------|----------------------------|---------------------------|---------------------------|----------|-----------------------------|--|--|
| O Not secure eservices.assam.gov.in/configure/applicationTrackStatus.do          |                                         |                            |                           |                           |          |                             |  |  |
| Servic<br>Metadata-based Integrat                                                | COPUS<br>ed eservice Delivery Framework |                            |                           |                           |          |                             |  |  |
| Menu                                                                             | =                                       |                            |                           |                           | K⊐ Them  | es Language 🍶 Prasenjit Das |  |  |
| 👹 Manage Profile 🛛 🔇                                                             |                                         |                            |                           |                           |          |                             |  |  |
| 📽 Apply for services 🛛 🔇                                                         | From Date :                             | 19/09/2019                 | To Date : 19/12/2019      | =                         |          |                             |  |  |
| <ul> <li>View Status of Application</li> <li>Track application status</li> </ul> | App Ref No.                             | IGR-FEE/2019/00060         |                           |                           |          |                             |  |  |
| • View Incomplete Application                                                    |                                         |                            |                           |                           |          | Fi Get Data                 |  |  |
| <ul> <li>Revalidate Payment</li> <li>Modify Submissions</li> </ul>               | SNo Service Name                        |                            | Application Reference No  | Submission Date           | Due Date | Current Status              |  |  |
| •• Messages & Alerts <                                                           | 1 Registration Fee Payment              |                            | IGR-FEE/2019/00060        | 19/12/2019                | NA       | Delivered                   |  |  |
|                                                                                  |                                         |                            |                           |                           |          |                             |  |  |
|                                                                                  |                                         |                            |                           | (n. 1. 🕸 1. 🛎 <del></del> |          |                             |  |  |
|                                                                                  |                                         | MINISTRY OF PANCHAYATI RAJ | Digital India Gata.gov () | zin 🗸 Delty 👗 PM          | INDIA    |                             |  |  |

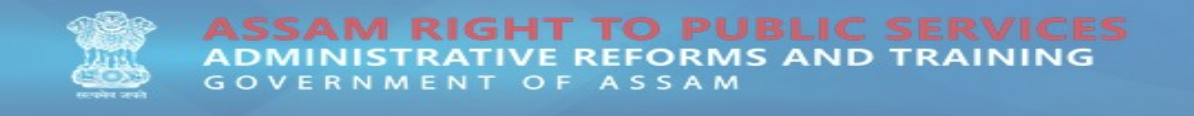

**STEP 21:** Click on the Service name to view the current status and other details of the applied service.

|                                                                                                    | ServicePlus-PreProd - Google Ch   | nrome                                 |                                     |                   |                                       |                                      |                          |         |       |    | - 0 ×                             |
|----------------------------------------------------------------------------------------------------|-----------------------------------|---------------------------------------|-------------------------------------|-------------------|---------------------------------------|--------------------------------------|--------------------------|---------|-------|----|-----------------------------------|
| Specific Definition     Application Form Definition     Application Form Form Definition     Application Form Provide     Application Form Provide     Application Form Provide     Application Form Provide     Application Form Provide     Application Form Provide                                                                                                    | Not secure   eservices.ass        | am.gov.in/configure/applicationTrackS | status.do#                          |                   |                                       |                                      |                          |         |       |    | Q                                 |
| Menu     Application Reference Runter:     Application Reference Runter:                                                                                                    | Servic<br>Metadata-based integral | Application Form Detail               |                                     |                   |                                       |                                      |                          |         |       |    |                                   |
| Marange Profile   Image Profile Image Profile   Image Profile Image Profile   Image Profile <th>Menu</th> <th></th> <th colspan="3">Application Reference Number :</th> <th>IGR-FEE/2019/00080</th> <th colspan="3">IGR-FEE/2019/00080</th> <th></th> <th>🏳 Themes Language 🤱 Prasenjit Das</th>                                                                                                    | Menu                              |                                       | Application Reference Number :      |                   |                                       | IGR-FEE/2019/00080                   | IGR-FEE/2019/00080       |         |       |    | 🏳 Themes Language 🤱 Prasenjit Das |
| Ck Applingtion station   Non-Station of Application   Non-Station of Application   Non-Station of App                                                                                                    | 👹 Manage Profile 🛛 🔇              |                                       | Name of the Service :               |                   |                                       | Registration Fee Payment             | Registration Fee Payment |         |       |    |                                   |
| <ul> <li>Vex data dat plantation</li> <li>Vex data data plantation</li> <li>Vex data data plantation</li> <li>Vex data plantation</li> <li>Vex data plantation</li> <li>Vex data plantation</li> <li>Vex data plantation</li> <li>Vex data plantation</li> <li>Vex data plantation</li> <li>Vex data plantation</li> <li>Vex data plantation</li> <li>Vex data plantation</li> <li>Vex data plantation</li> <li>Vex data plantation</li> <li>Vex data plantation</li></ul> | 98 Apply for services <           | From Date :                           | Name of the Applicant :<br>n Date : |                   | Prasenjit Das                         | Prasenjit Das                        |                          | 11      |       |    |                                   |
| <ul> <li>Text subjection statut</li> <li>No taxt Name of Updication Status</li> <li>No taxt Name of Updication Status</li> <li>No taxt Name of Updication</li></ul>  | View Status of Application        | App Ref No.                           |                                     |                   |                                       |                                      |                          |         | 11    |    |                                   |
| Note incomplete depletation     Note incomplete depletation     Note incomplete depletation     Note incomplete depletation     Note incomplete depletation     Note incomplete depletation     Note incomplete depletation     Note incomplete depletation     Note incompletation     Note incompletation </td <th>Track application status</th> <td></td> <td>S.No.</td> <td>Task Name</td> <td>Submitted Details by the<br/>applicant</td> <td>Documents generated by the<br/>system</td> <td>Status</td> <td>Remarks</td> <td></td> <td></td> <td></td>                                                                                                    | Track application status          |                                       | S.No.                               | Task Name         | Submitted Details by the<br>applicant | Documents generated by the<br>system | Status                   | Remarks |       |    |                                   |
| • Kold & Sumaion     Mosage & Alach     Mosage & Alach <th>View Incomplete Application</th> <td></td> <td>1</td> <td>Application</td> <td>View</td> <td>Payment Acknowledgement</td> <td>Completed</td> <td>NA</td> <td></td> <td></td> <td>🖺 Get Data</td>                                                                                                    | View Incomplete Application       |                                       | 1                                   | Application       | View                                  | Payment Acknowledgement              | Completed                | NA      |       |    | 🖺 Get Data                        |
| Manages & Alerban       1       Application File Payment       Image A file file Service :       Image A file Service :       Regatation File Payment       Image A file Service :       Regatation File Payment       Image A file File Payment                                                                                                    | Modify Submissions                |                                       |                                     | Submission        |                                       |                                      |                          |         |       |    | Current Status                    |
| Name of the Service : Reparatesion Ree Paramet:                                                                                                    | 🔲 Messages & Alerts 🤇 🤇           | 1 Registration Fee Payment            | Applicat                            | on Reference Numb | or :                                  | IGR-FEE/2019/00060                   |                          |         | 11    | NA |                                   |
|                                                                                                    |                                   | Name of the Service :                 |                                     | the Service :     | Registration Fee Payment              |                                      |                          |         | -     |    |                                   |
|                                                                                                    |                                   |                                       |                                     |                   |                                       |                                      |                          | I       | Close |    |                                   |
|                                                                                                    |                                   |                                       |                                     |                   |                                       | Digital India data.gov               | gov.in                   |         |       |    |                                   |